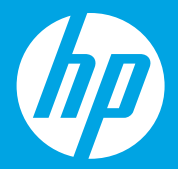

# Start here [English]

# Mulai dari sini [Bahasa Indonesia]

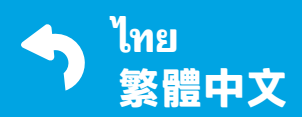

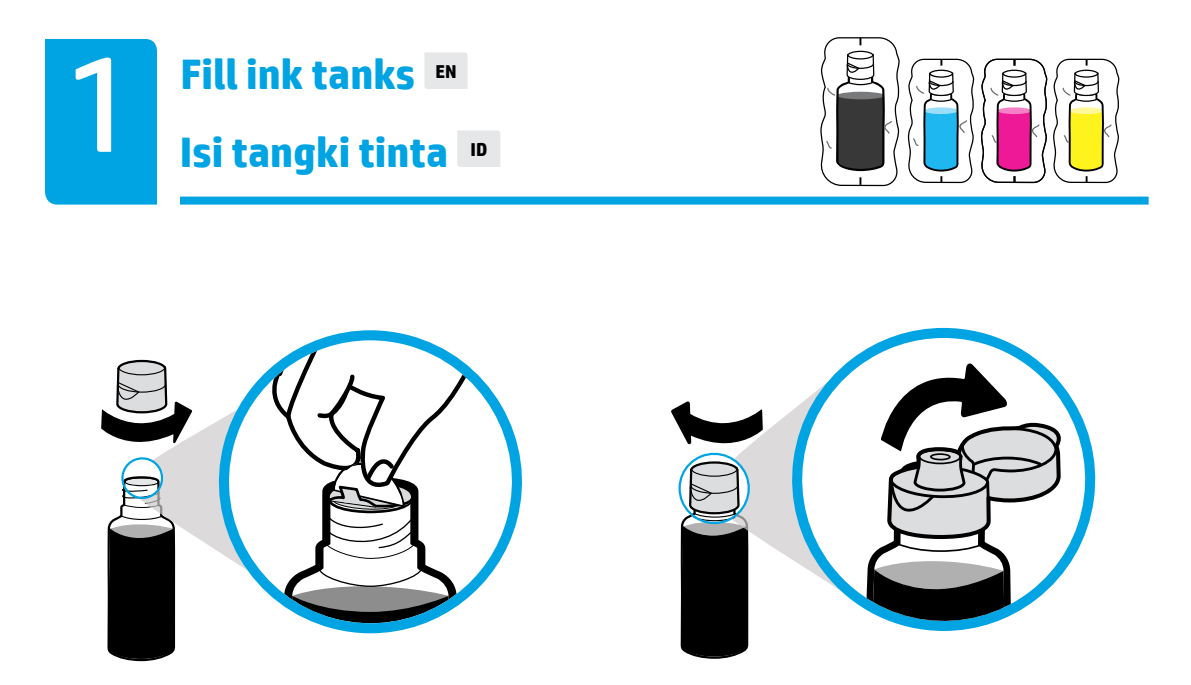

Remove black bottle cap, remove seal. Replace cap, flip lid open.

Lepas tutup botol hitam, lalu lepas segelnya. Pasang kembali tutupnya, buka penutupnya.

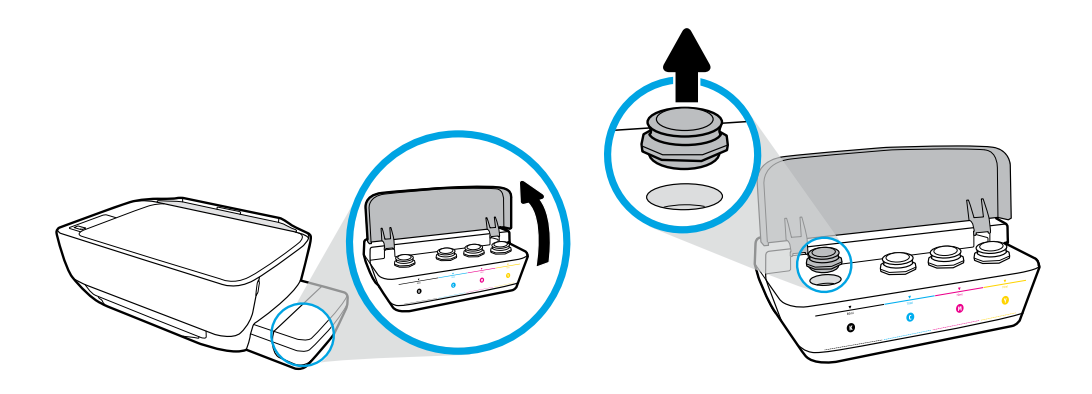

Open ink tank lid. Remove plug from black tank.

Buka tutup tangki tinta. Lepas sumbat dari tangki hitam.

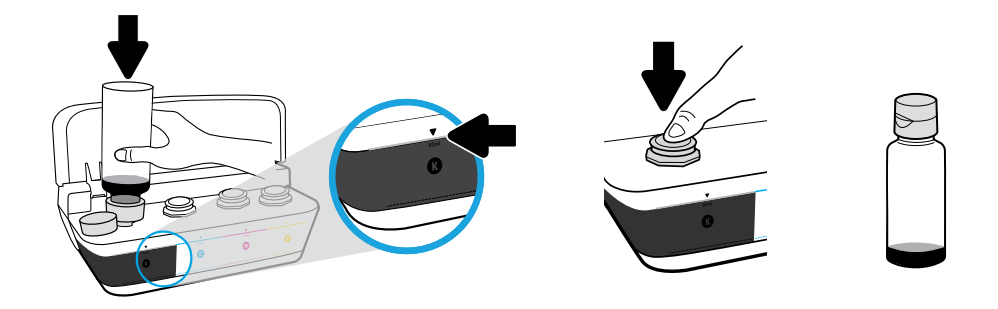

Hold bottle on tank nozzle. Fill ink to line. Replace plug and press firmly to close.

Tahan botol pada nozel tangki. Isikan tinta ke selang. Pasang kembali sumbat dan tekan kuat-kuat untuk menutupnya.

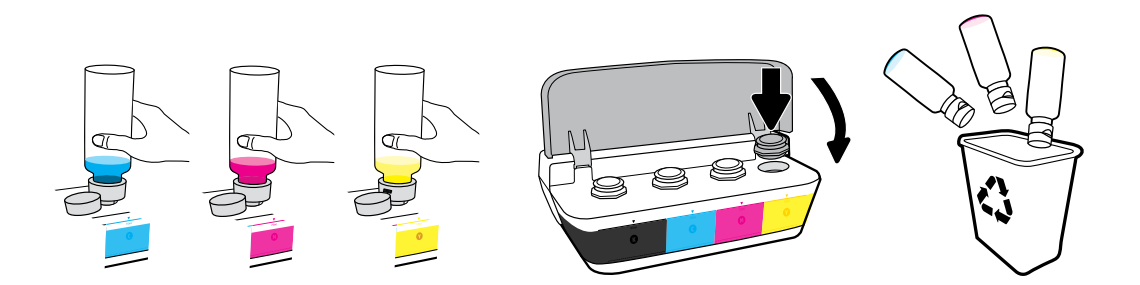

Repeat steps for each color. Close lid. Save remaining black ink for refilling.

Ulangi langkah tersebut untuk tiap warna. Tutup penutupnya. Simpan sisa tinta hitam untuk pengisian ulang.

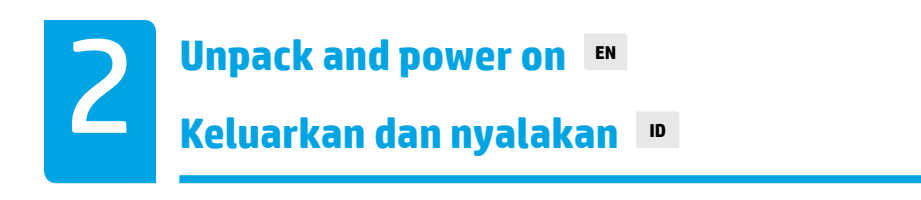

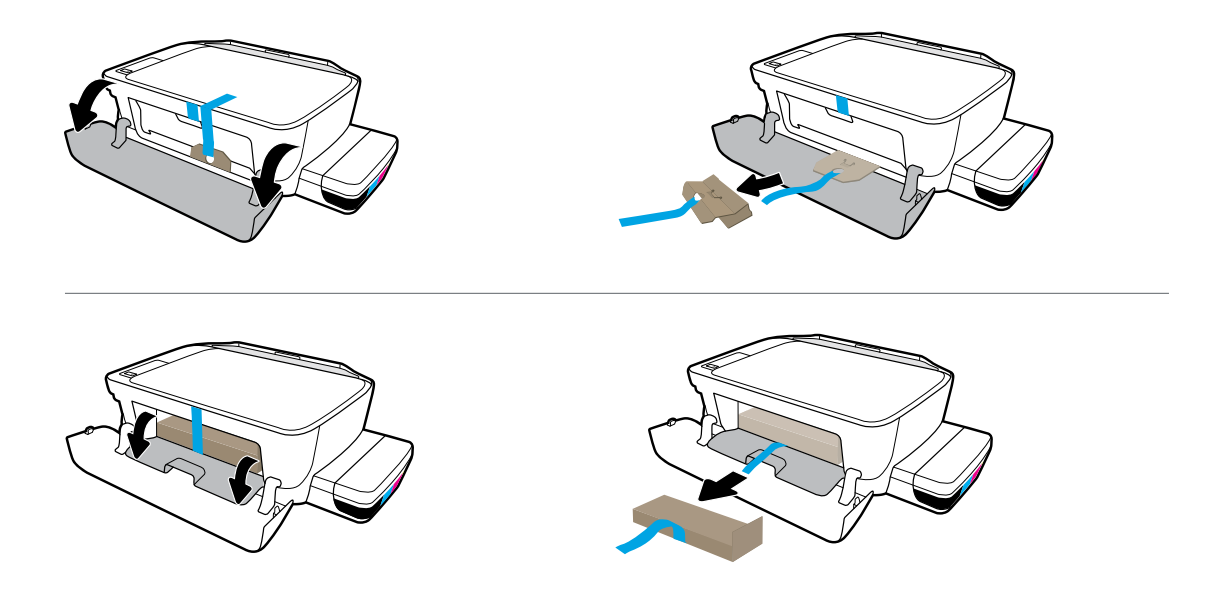

Remove packing material, tape, and two cardboard restraints.

Lepaskan bahan pembungkus, pita perekat, dan dua karton penahan.

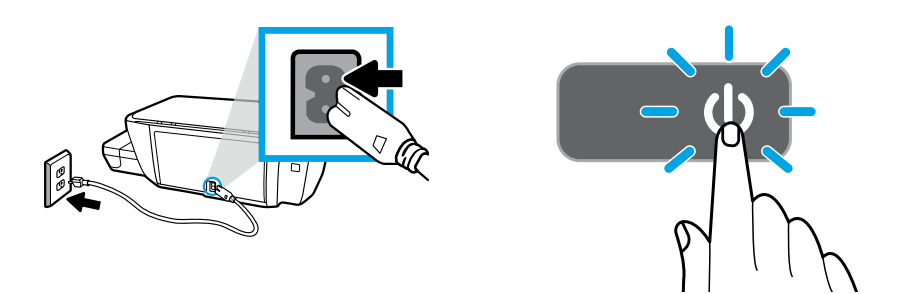

Plug in power cord and turn on printer.

Hubungkan kabel daya dan hidupkan printer.

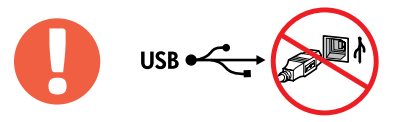

Connect USB cable only when prompted during software installation.

Hubungkan kabel USB hanya jika diminta saat penginstalan perangkat lunak.

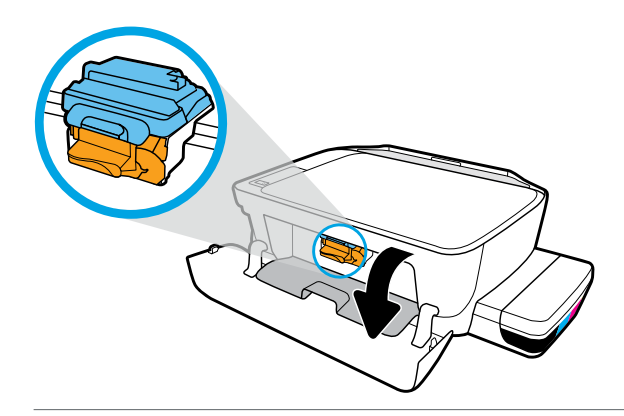

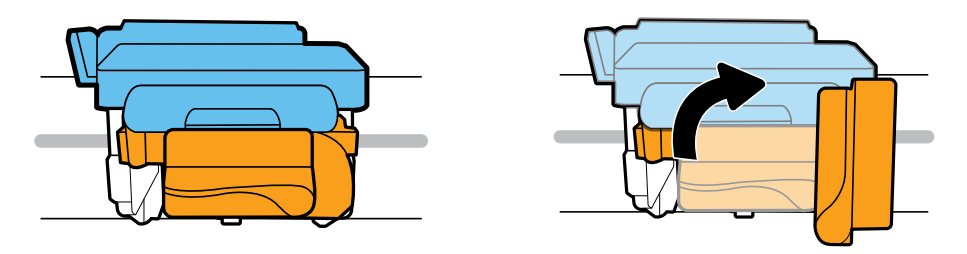

Wait for print carriage to move to center and stop. Turn orange handle.

Tunggu sampai kereta cetak bergerak ke tengah dan hentikan. Putar gagang oranye.

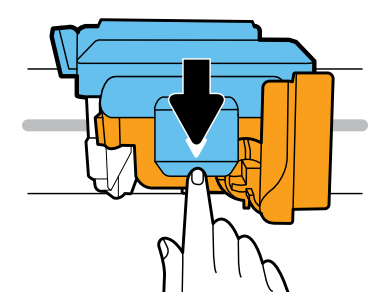

Press down on blue latch to open.

Tekan selot biru untuk membuka.

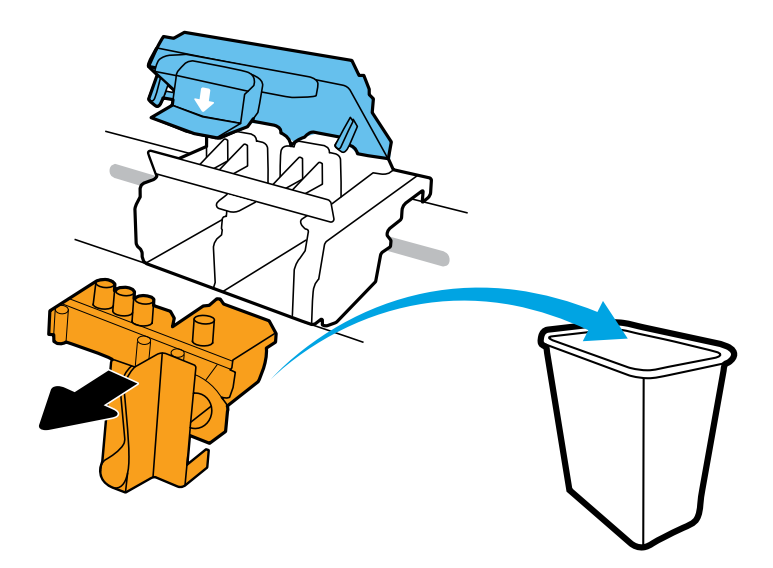

Remove and discard orange plastic piece. Handle carefully to avoid ink stains.

Lepaskan dan buang bagian plastik berwarna oranye. Pegang dengan hati-hati untuk menghindari noda tinta.

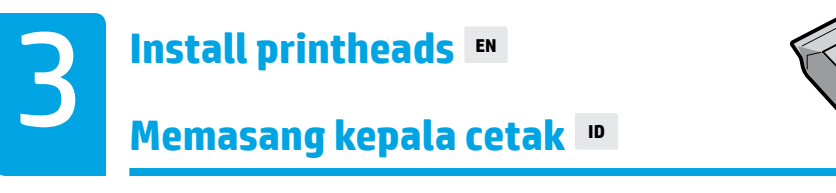

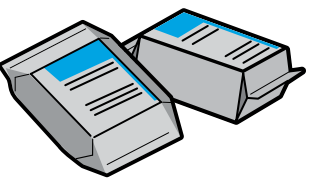

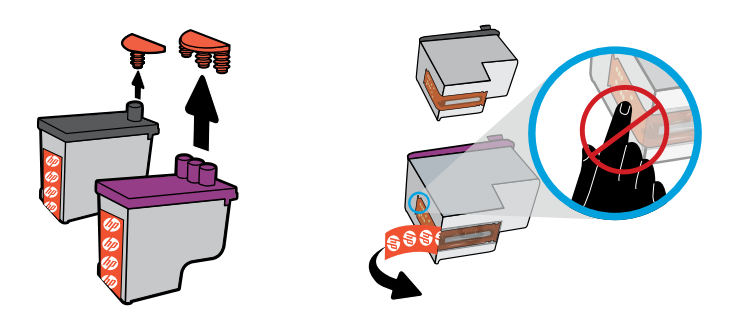

Remove plugs from tops of printheads, then remove tape from contacts using pull tabs.

Cabut sumbat dari bagian atas kepala cetak, lalu lepas pita perekat dengan menggunakan tab penarik.

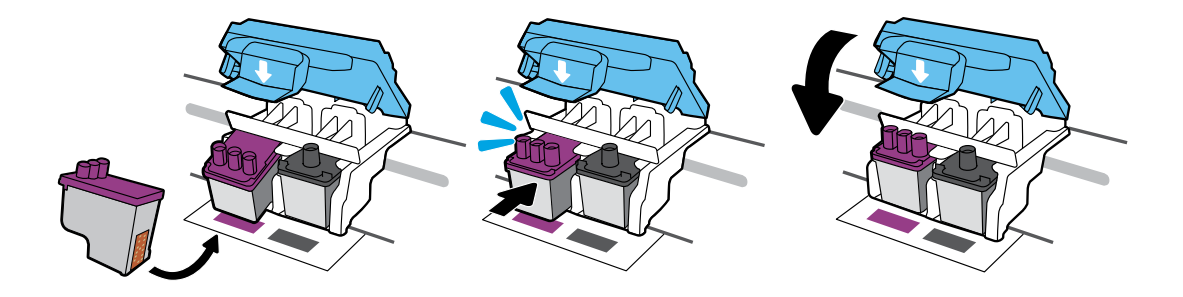

Slide in printheads until they snap. Firmly close blue latch.

Geser kepala cetak ke dalam hingga terpasang. Tutup selot biru dengan kuat.

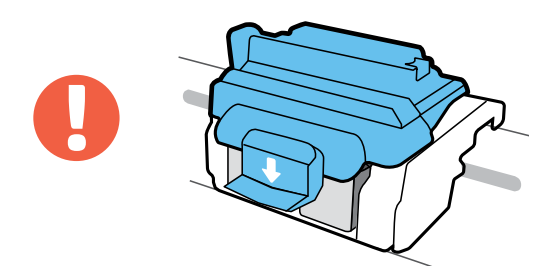

IMPORTANT! Keep blue latch closed after printhead installation.

PENTING! Tutup selot biru setelah memasang kepala cetak.

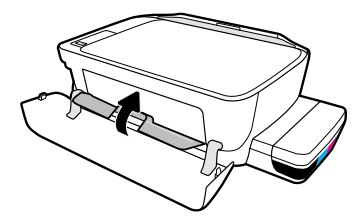

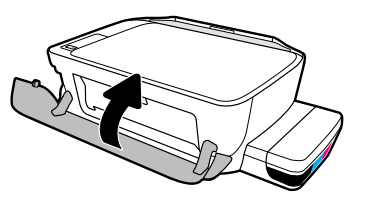

Close printhead access door, then close front door.

Tutup pintu akses kepala cetak, lalu tutup pintu depan.

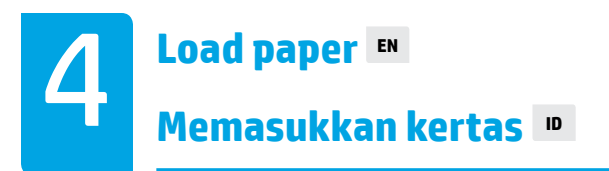

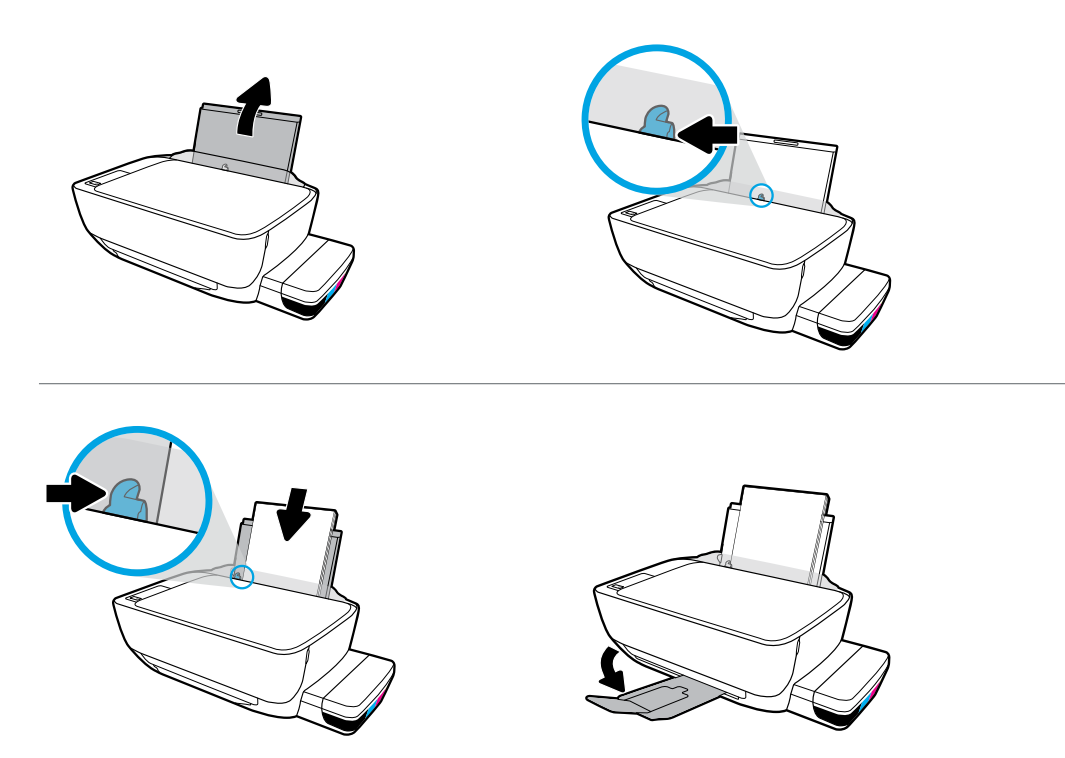

Pull out input tray. Load plain white paper and adjust guide. Pull out output tray and extender.

Tarik keluar baki masukan. Muatkan kertas putih dan sesuaikan pemandunya. Tarik keluar baki keluaran dan pemanjang.

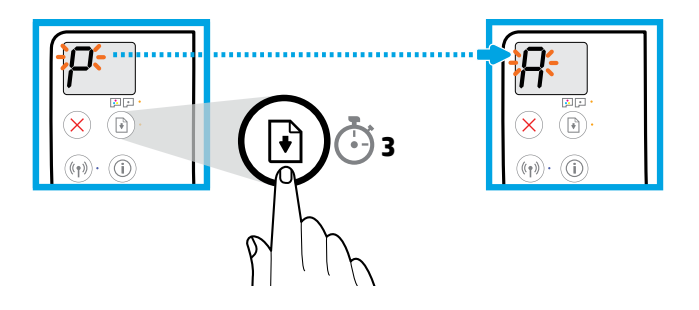

Press (a) (Resume) for 3 seconds. Wait for alignment page to print when blinking "P" becomes "A".

Tekan 🕑 (Lanjutkan) selama 3 detik. Tunggu hingga halaman penyelarasan dicetak saat "P" yang berkedip berubah menjadi "A".

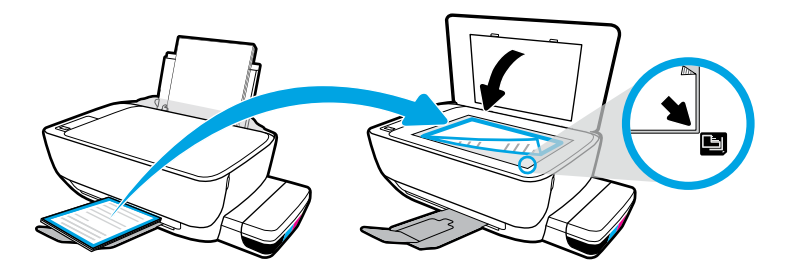

Place alignment page on scanner glass.

Tempatkan halaman penyejajaran di atas kaca pemindai.

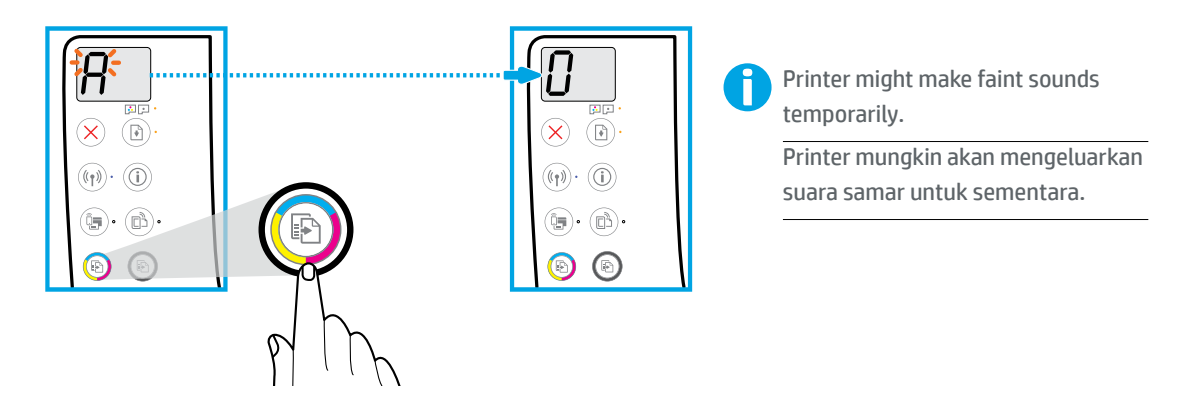

Press ((Color Copy) to complete printhead alignment. Continue setup when "A" becomes "0".

Tekan 💿 (Salinan Warna) untuk menyelesaikan penyelarasan kepala cetak. Lanjutkan pengesetan saat "A" menjadi "O".

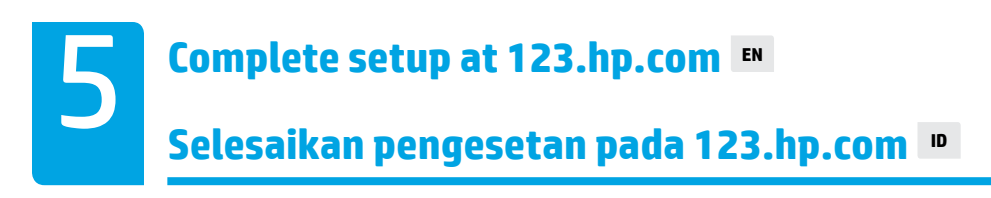

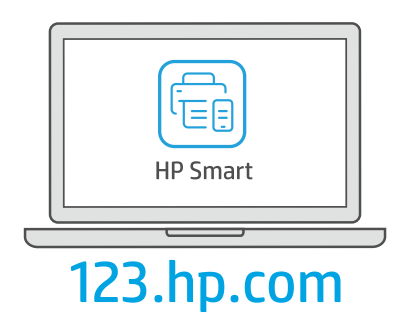

Download HP Smart software to complete printer setup.

Unduh perangkat lunak HP Smart untuk menyelesaikan penyetelan printer.

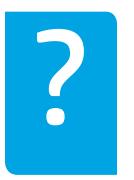

## hp.com/support/printer-setup

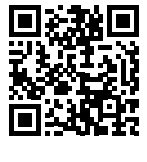

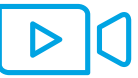

Trouble getting started? Find setup information and videos online.

Mengalami masalah saat memulai? Temukan informasi penyiapan dan video secara online.

**IMPORTANT:** Read following pages to prevent damage to your printer.

PENTING: Baca halaman berikut untuk mencegah kerusakan pada printer Anda.

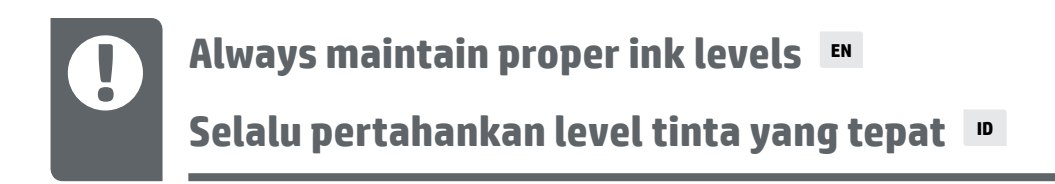

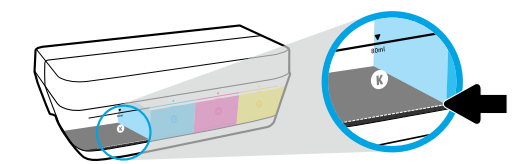

Always refill ink before it falls below lower line.

Selalu isi ulang tinta sebelum mencapai garis paling bawah.

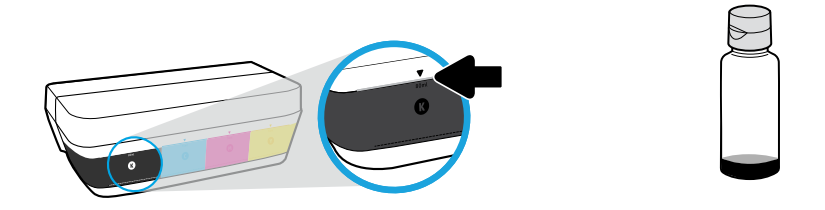

Fill ink to upper line. Some ink might be left in the bottles.

Isikan tinta ke selang atas. Tinta mungkin tersisa di dalam botol.

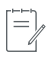

Product service or repairs required as a result of filling the ink tanks improperly and/or using non-HP ink will not be covered under warranty.

Servis atau perbaikan produk yang diperlukan akibat pengisian tangki tinta yang tidak benar dan/atau penggunaan tinta non-HP tidak tercakup dalam jaminan.

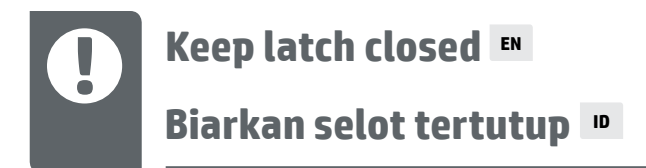

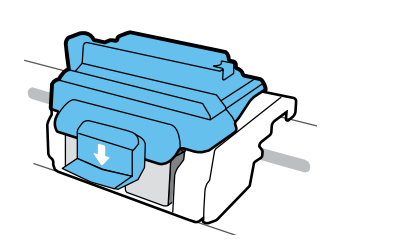

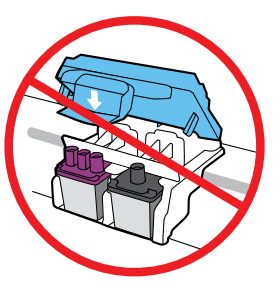

After setup, do not open the blue latch unless installing new printheads or moving printer outside home or office.

Setelah pengesetan, jangan buka selot biru, kecuali jika ingin memasang kepala cetak yang baru atau memindahkan printer dari rumah atau kantor.

## Moving printer after setup 🛚

#### Memindahkan printer setelah pengesetan 🔳

**Short Distance:** If you are moving the printer within your home or office, keep blue latch closed, and keep printer level.

**Long Distance:** If you are moving the printer outside your home or office, visit **hp.com/support** or contact HP.

Jarak Pendek: Jika Anda memindahkan printer dari rumah atau kantor, pertahankan agar selot biru tetap tertutup, dan pertahankan level printer.

Jarak Jauh: Jika Anda memindahkan printer keluar rumah atau kantor Anda, kunjungi hp.com/support atau hubungi HP.

## нา รตัวเยเครื่องพิมพ์หลังจากตั้งค่าแล้ว

## ┉ 耕表印値移鈐畢完宝號

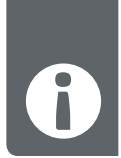

วางเษลืองพิมพ์ ในบนพื้นระหาบ <del>ระยะทางใกล้.</del> หากคุณต้องการย้ายเครื่องพิมพ์ภายในบ้านหรือสำนักงาน ให้ปิดสลึกลึน้ำเงินไว้ และพยายาม

。①平兆

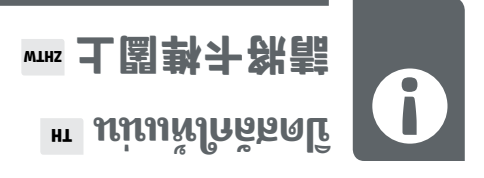

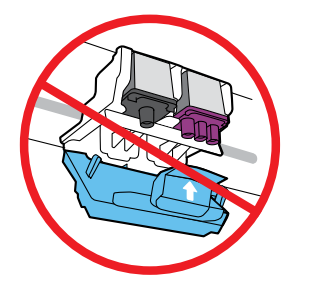

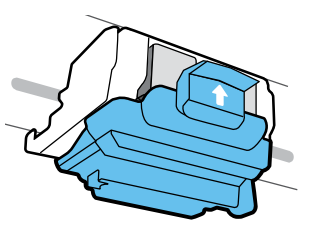

งตั้งจากตั้งค่าแล้ว อย่าเปิดสลักสีน้ำเงิน ยกเว้นในกรณีที่คุณต้องการติดตั้งหัวพิมพ์ ใหม่ หรือย้ายเครื่องพิมพ์ ออกไปยังนอกบ้านหรือสำนักงานของคุณ

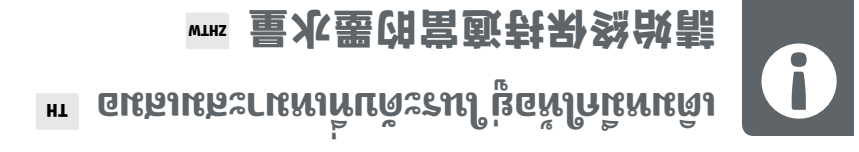

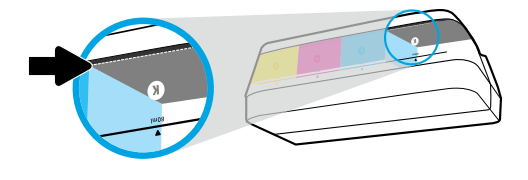

ดแลมห้มาก่ากก่องคดละคที่มาดก่านี้หนเดิม

。充貮行洗萌之紭迅最纨迅量水墨五軒一

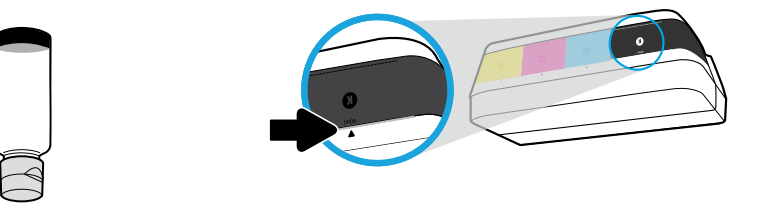

เติมหมีกจนถึงเส้นบน อาจมีหมีกหลงเหลืออยู่ ในขวดหมีก

ออง HP จะไม่อยู่การใช้การรับประกัน ของ HP จะไม่อยู่การรับประการรับประกัน ของ HP จะไม่อยู่การรับประกัน

## moo.qd.251 ห็อริธาหูใก่อยสี่รากแม็มาล

## ₩₩ moɔ.qd.ESI: 宝强损完拉融古不封萌

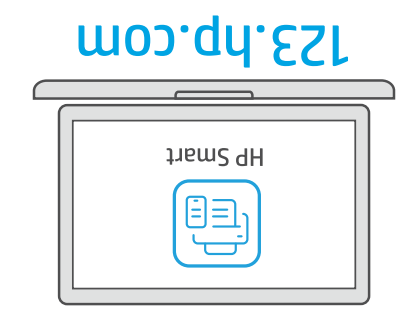

้มระแนลรัสมทั้งให้แพ้รอร้องก่องที่มากหนึ่งก่อต่ำ fight of the seven for the seven for the seven for the seven f

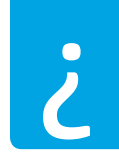

S

#### hp.com/support/printer-setup

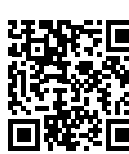

**ประสบบิญหาในการเริ่มต้นใช้งานใช่ ไหม** ด้นหาข้อมูลเเละวิดีโอเกี่ยวกับการตั้งค่าหน่านกางออนไลน์.

**จ้อควรหราม:** อ่านหน้าต่อไปนี้เพื่อป้องกันความเสียหายที่จะเกิดแก่เครื่องพิมพ์ของคุณ

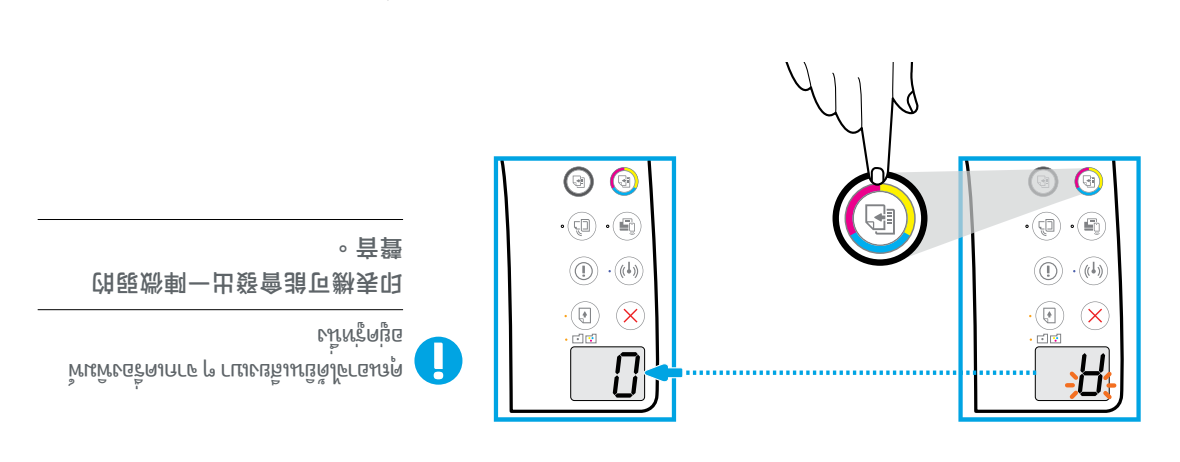

"0" มโมยเกก "A" อนิ่มอเจเก่องสี้รากาท มิลรนูนสอรีสมห้ให้แพ๊งทังนมมเรี่ปรากมมิมา้อเพิ่ม (ลิเมมา์ล) 📀 ดก

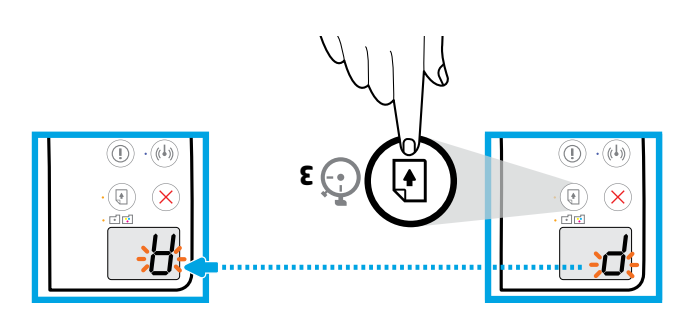

าด 📧 (กลิ่มสู่การทำงาน) ค้างไว้ 3 วินาที รอจนกว่าหน้าสำหรับปรับแนวจะเริ่มพิมพ์ เมื่อไฟ "P" ที่กะพริบอยู่ เปลี่ยนเป็น "A"

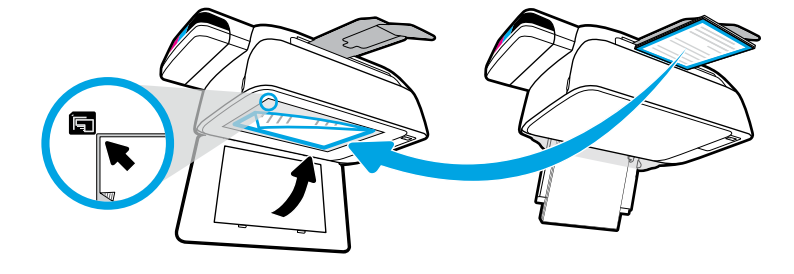

นกเภษออี่คากระกมนไปนมนรับบริหาร้ามหอาด

。土殔巚斑器苗尉劧껍頁五郊粥

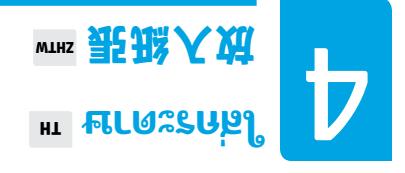

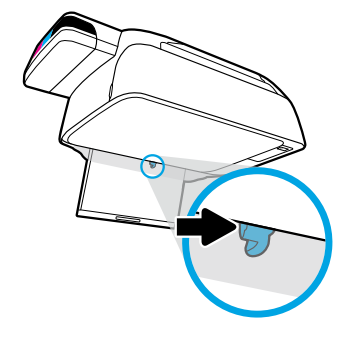

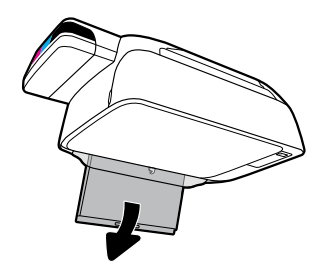

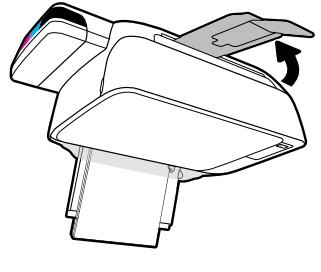

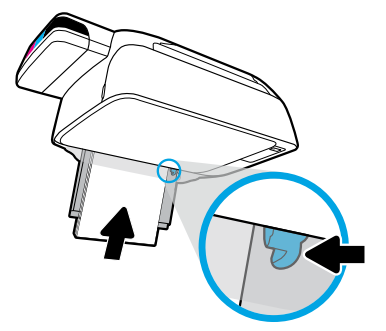

ดีงถาดน้อนกระดาษออกมาใส่กระดาษธรรมดาสีขาวและจัดตัวปรับกระดาษ ดึงถาดรับกระดาษและแกน รองรับกระดาษออก

。架申亟昧更跳出出站。动尊蓥鶥並跳白缀一人放。更跳逝出站

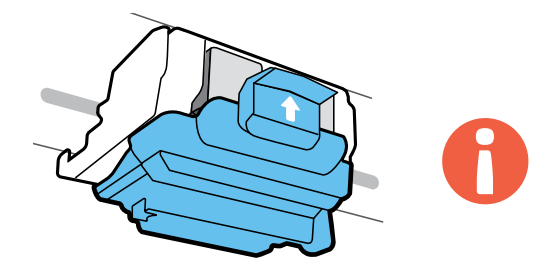

รล้มพ้นพิรทัยข้ดติกาศะลิหาลรเดอลตร์ไมริมามั่ลิกลัลดนิยดข้ะค‼อล้าดน้

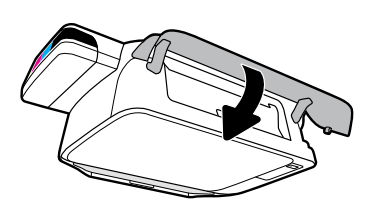

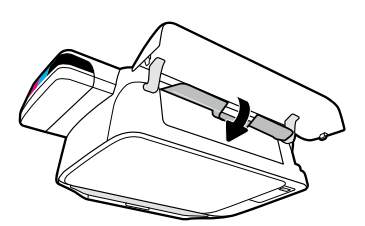

เม้หมาล้นดรคเโดนีมมักเค ้หนพิรหันดรคเโดนี

。門當面五閑關參然,門當頭印限閑關

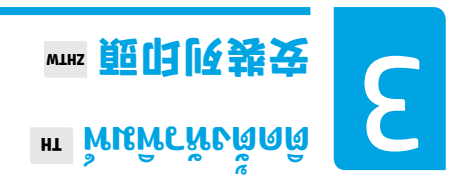

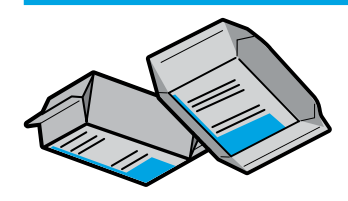

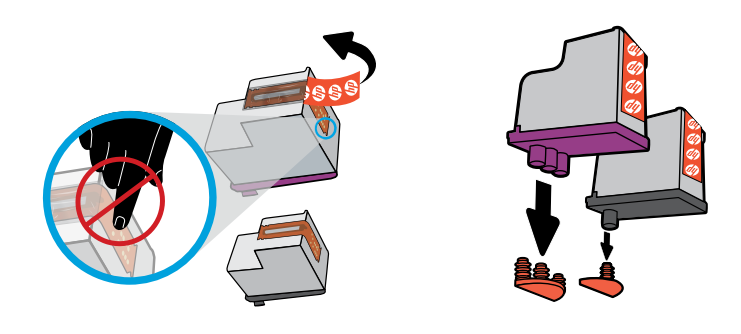

รดิแร้พาลินอมชั่วใจเมินตัวนั้นหลายคอดหนาดินนั้กกร พันพิรพัรองนานกลักกรกอดกลี้โหดดด

。帶翻的土滤觸充胡不離片亞用動塗然,そ塞的暗頁頭印候不妨

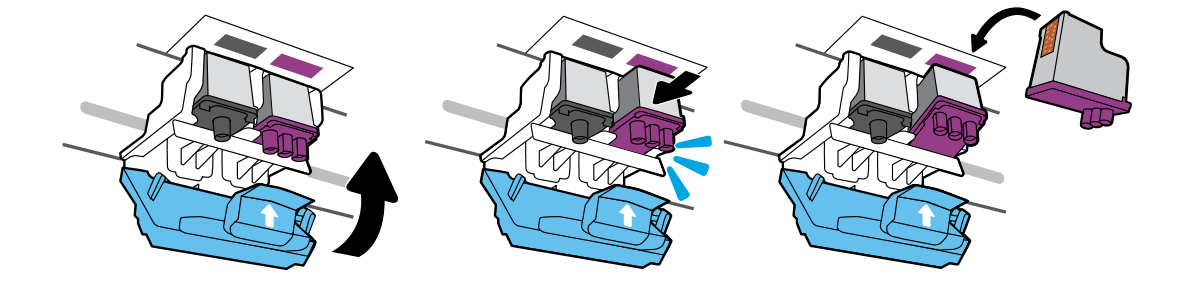

หมิธมน่มมั่งในอึ่งไม้อีกลัธดนี้ ขมหมาต่าไข่งทั้งรถมดมในาล้าไข้งพันพิจาหมดอื่ม

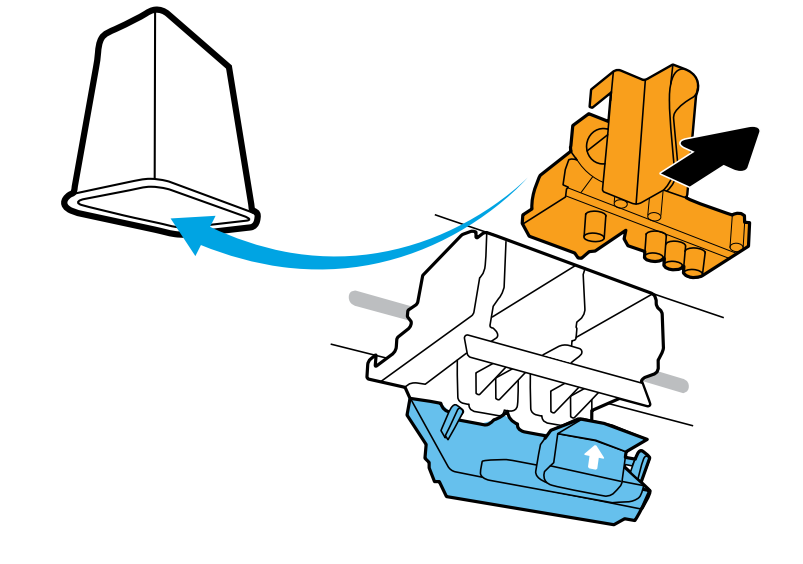

ดอิดเลราน้ำชื่นส่วนหลักสีสัมไปทั้ง ด้านนินการด้วยกระวังเรื่องหื่อหลักสีกเลื่องสาที่กิจ

。水墨晊沾免以、补榖心心請。棄丟並出邓翱壁色掛粥

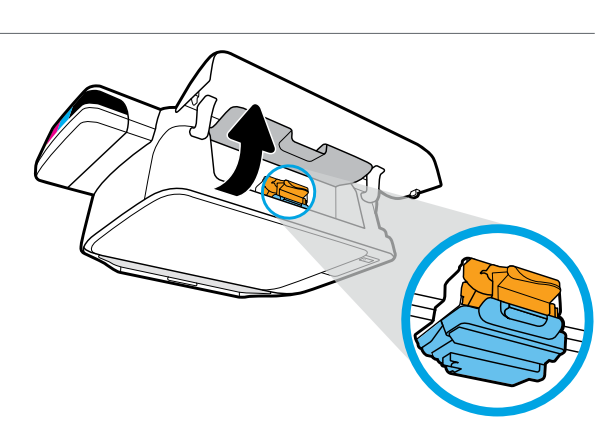

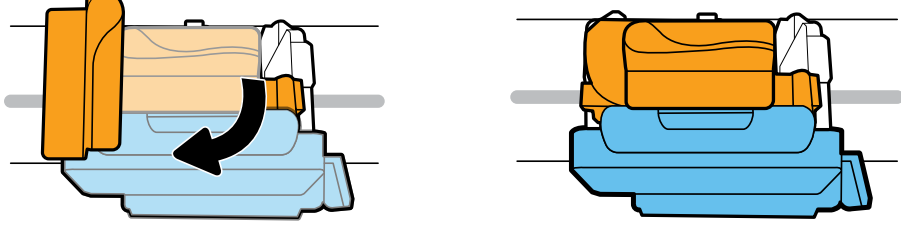

รอูเพ้เเคร่ตลับหมืกพิมพ์เลื่อนไปอยู่ตรงกลางเครื่องจนกระทั่งหยุด หมุนที่จับสีส้ม

。毛晧色巒値轉。北亭鈐然,央中딸豨架値髌印陨許等

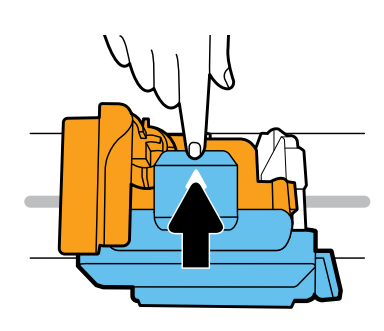

ดเป็อพื้นคลหนึ่งเว้าคือเปิด

。開花宕锵斠未色薀週不

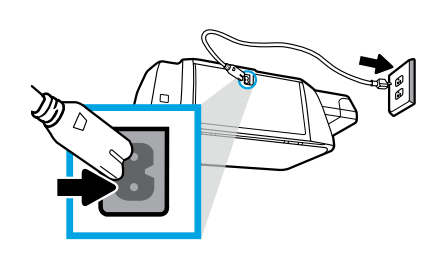

ងៃមាងគ្លឹកសេនដោលគេទី១។พិมพ์

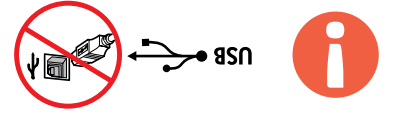

รู้ธรมดิพอซะดัดดิรากมาร์พระมนให้มนารดอันเร็ดได้มราพภม azu ยาสอด 🚛

## ┉ 貳審鵁開並券뎡開飞 2 เปิดกล่องบรรจุและเปิดเครื่อง ™

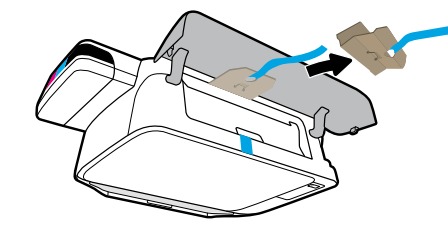

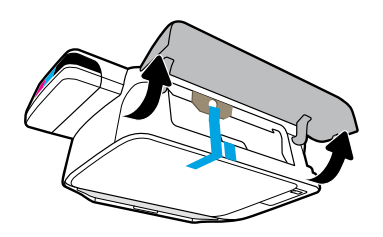

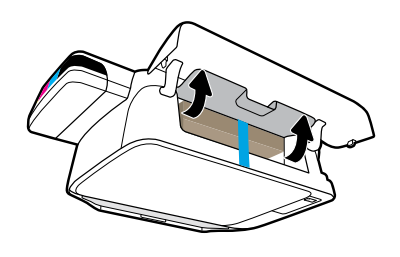

แกะวัสดุบรรจุภัณฑ์ เทป และกระดาษลังที่ใช้หนุนทั้งสองชั้นออก

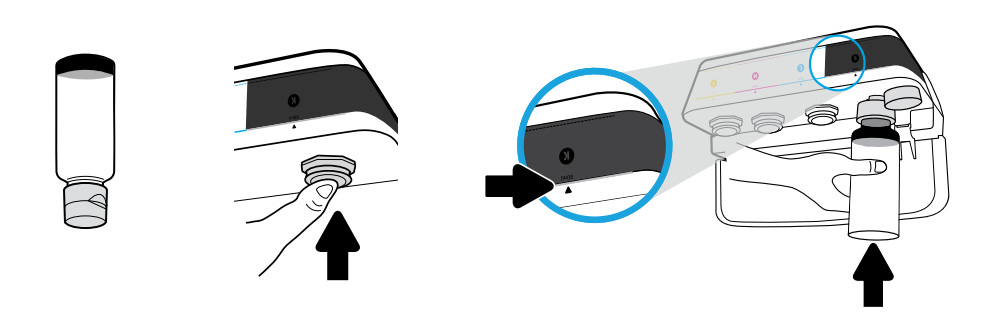

นน่มมั่งใดโกดกร้อมมาคืนลักกลี่ใชดัดดิมร้องสิมคิมหานติม กนิทชององจริงที่หั่งได้ระดอง

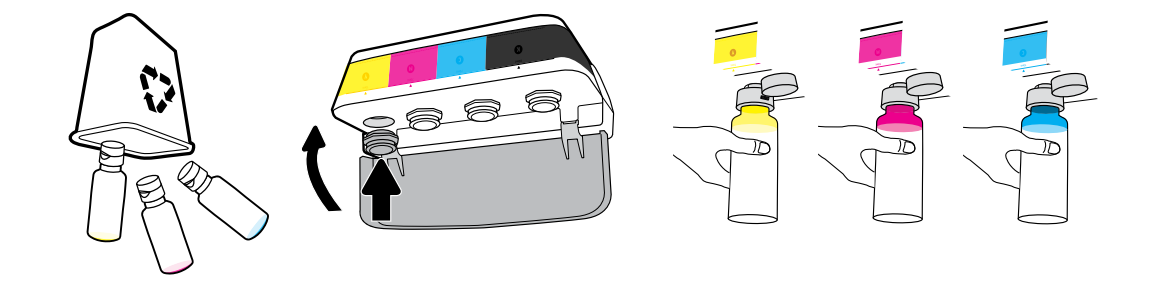

。墨缽動以水墨白黑的鵨倾夺呆。弥蓋土蓋。深色郵母充萴以飄老土以祈婞薂重

หำซ้ำขั้นตอนต่าง ๆ จนครบทุกสี ปิดฝา ประหยัดหมืกสีดำที่เหลือเพื่อเอาไว้เติม

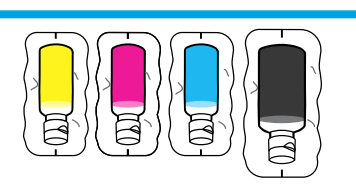

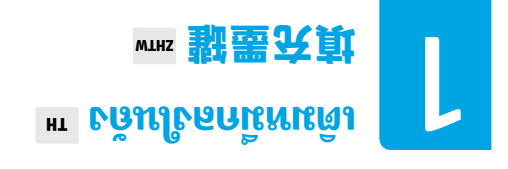

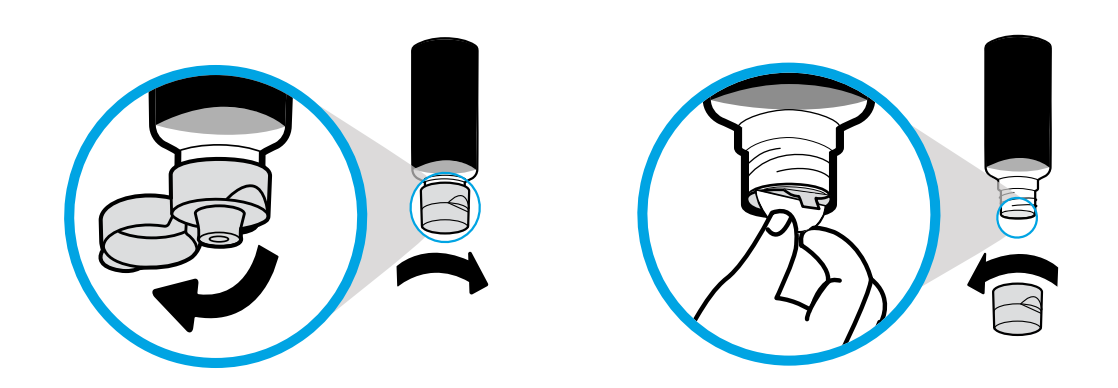

กออดโ่านดโ่ม หลิ่นลักดโ่านะสัดดิ กออลซึ่งคิ กออาจัลดระดโ่านดอล

。蓋土開糚,蓋沸土蓋。口娃軴禰,蓋沸色黑不祚

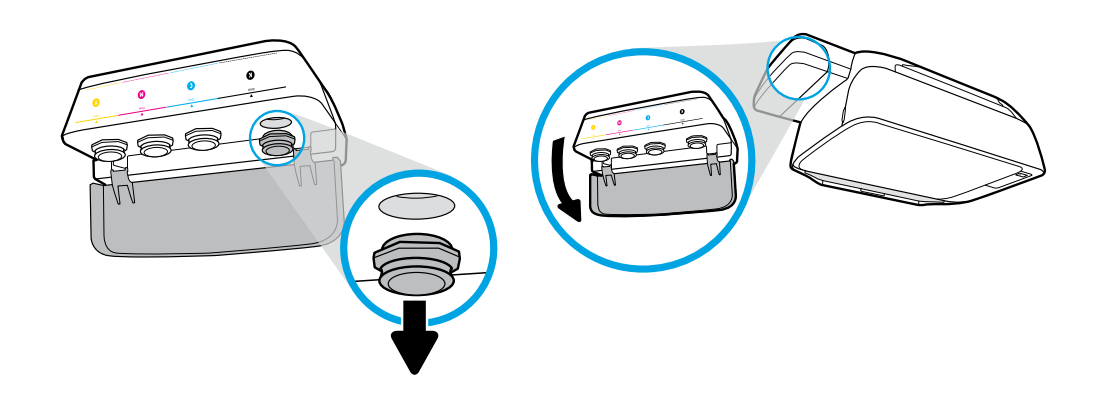

。千塞的土酁墨色黑不拔。蓋酁墨開飞

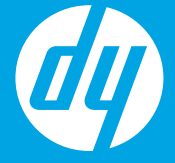

# มีที่มีสืบชื่อ เขาไ มีการเรา

## dsilgn3

[文中豐潔]

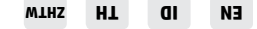

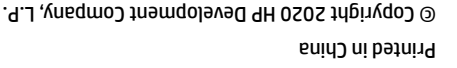

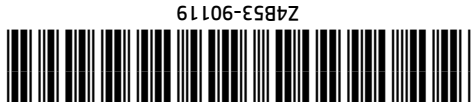